### **REGULAR EXAM FEES PAYMENT (U G Sem I, III and V)**

#### **Step 1 (Payment of Exam Fees)**

Clear the cookies of the browser before opening the college website PAGE : <u>https://bhavansvc.ac.in/</u>.

Then go to the payment gateway option(feepayr) and pay the examination fess of 1500/-.

Take a screen shot of the exam fees paid.

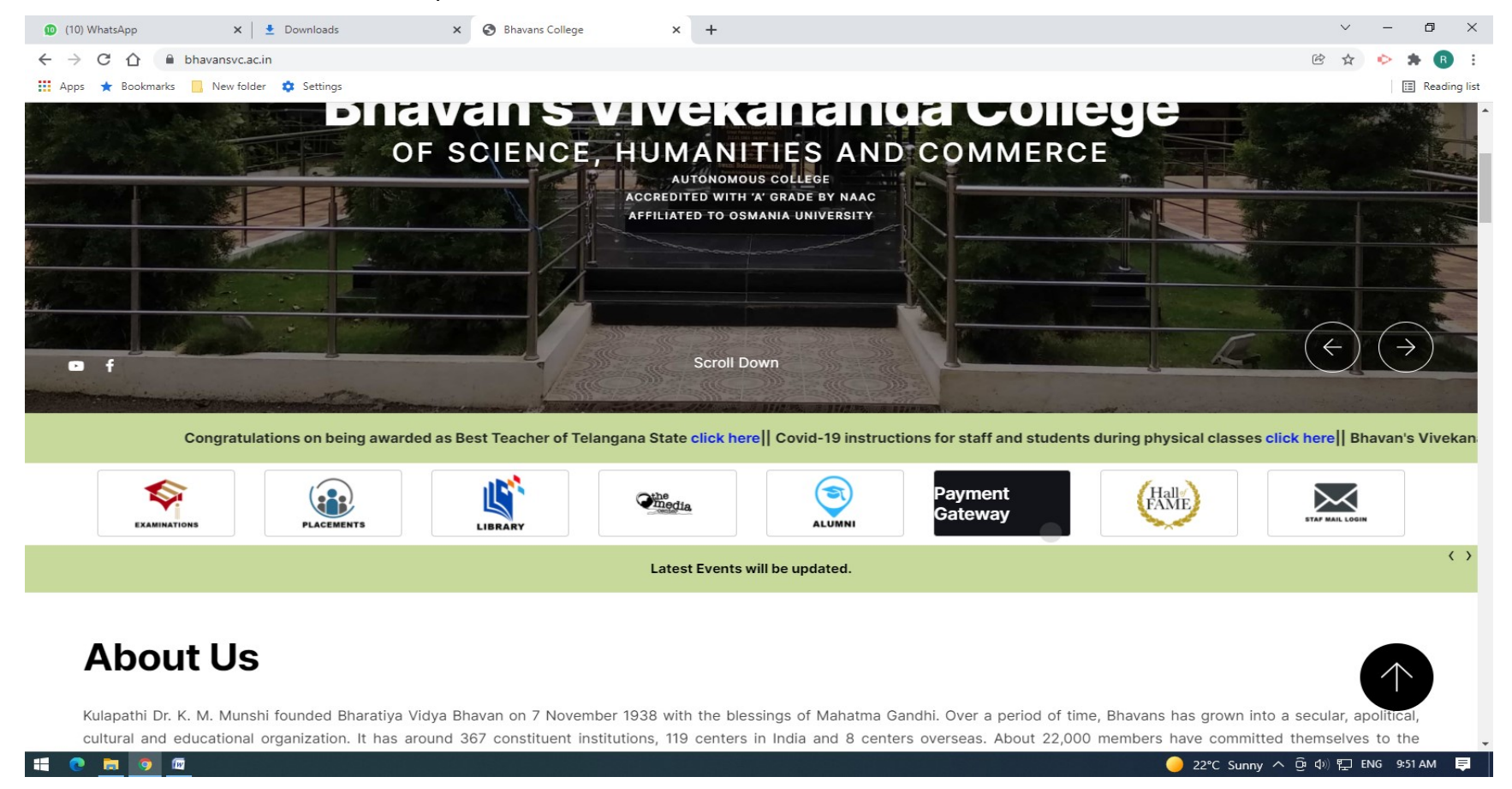

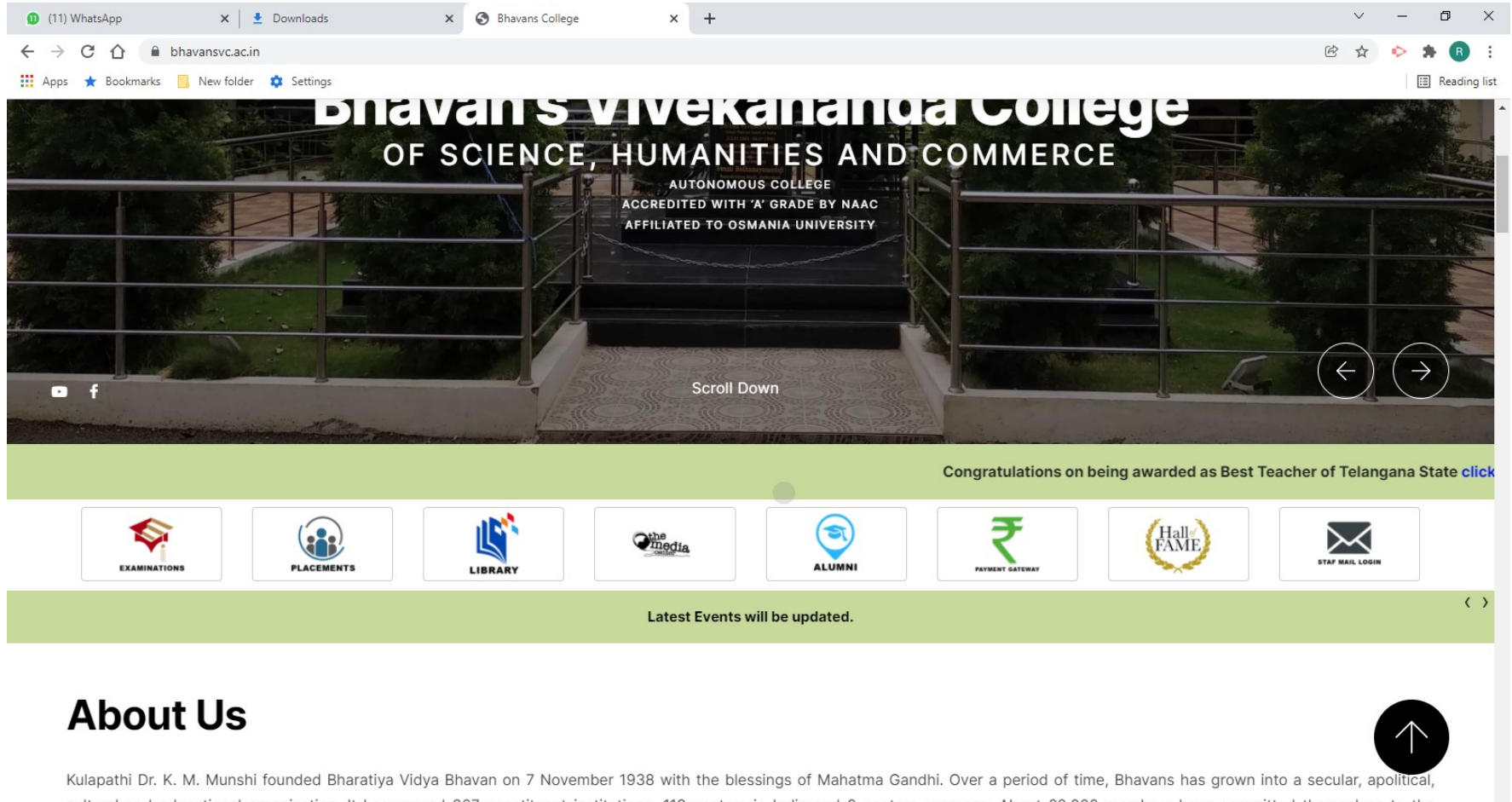

cultural and educational organization. It has around 367 constituent institutions, 119 centers in India and 8 centers overseas. About 22,000 members have committed themselves to the

📑 💽 👼 🚳

😑 22°C Sunny へ ট 🕼 🖫 ENG 9:57 AM 📃

### Step 2(Downloading and Uploading of Exam Application Form)

# Then Download the Exam Application Forms from the Examination Branch Website Downloads Section / Notification Section.

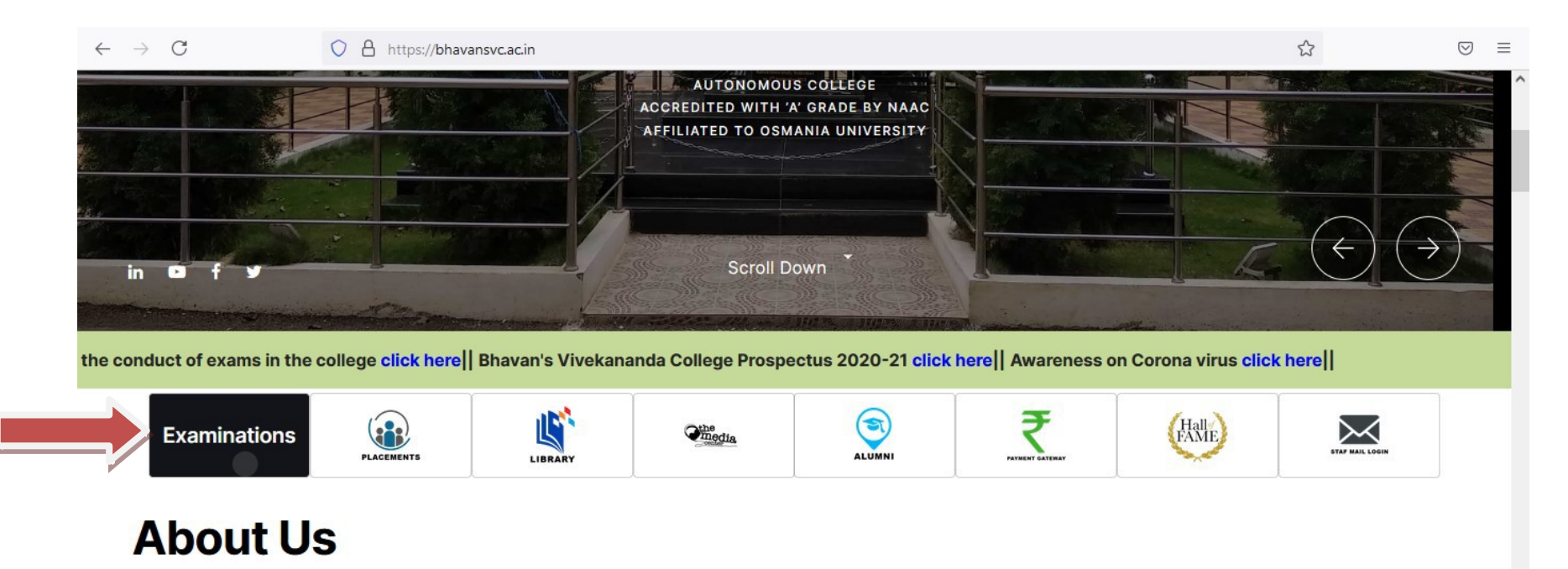

Kulapathi Dr. K. M. Munshi founded Bharatiya Vidya Bhavan on 7 November 1938 with the blessings of Mahatma Gandhi. Over a period of time, Bhavans has grown into a secular, apolitical, cultural and educational organization. It has around 367 constituent institutions, 119 centers in India and 8 centers overseas. About members have committed themselves to the Bhavan's ideal "Vasudhaiva Kutumbakam " (The World is One Family) and lives by its code.

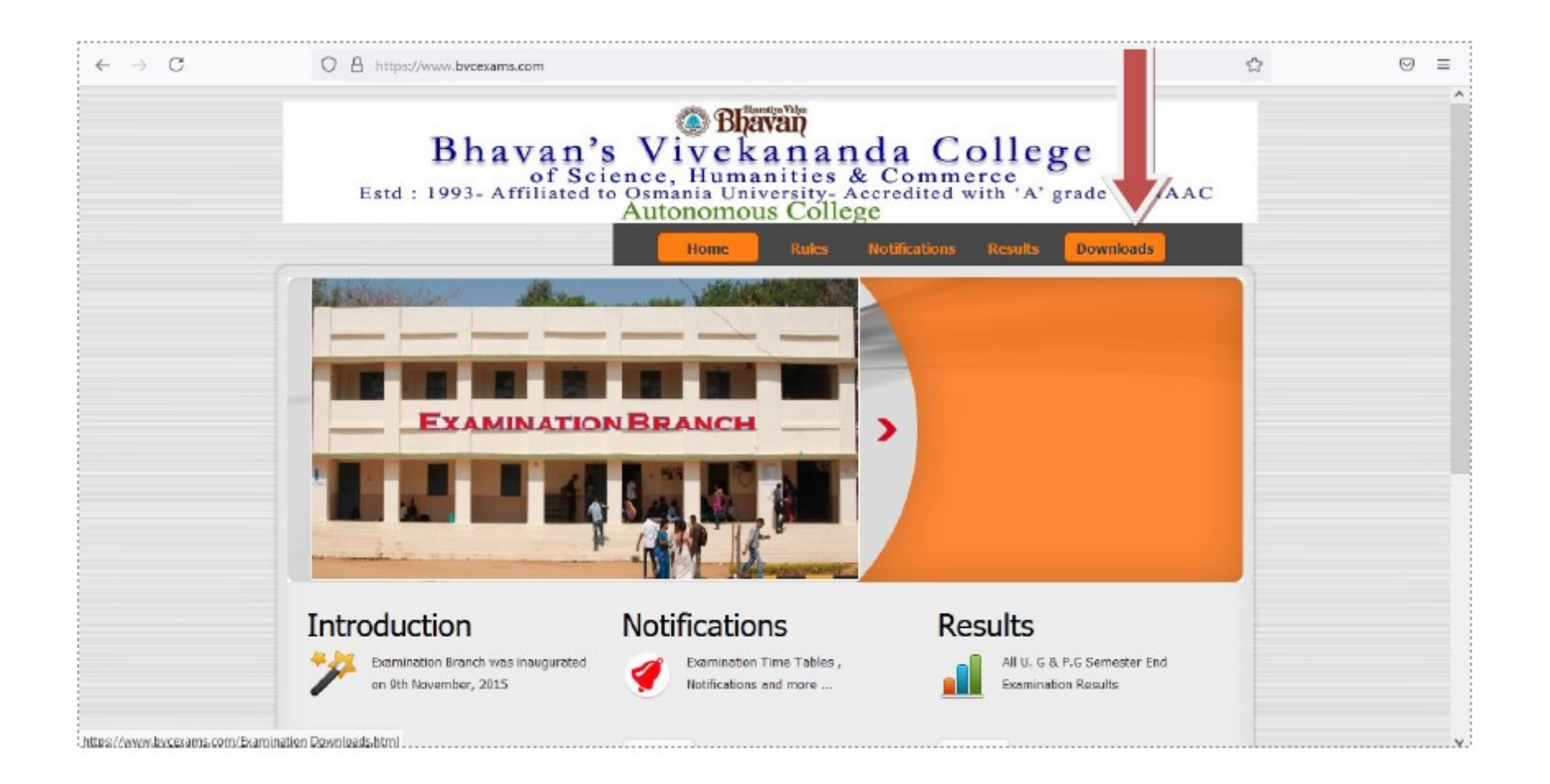

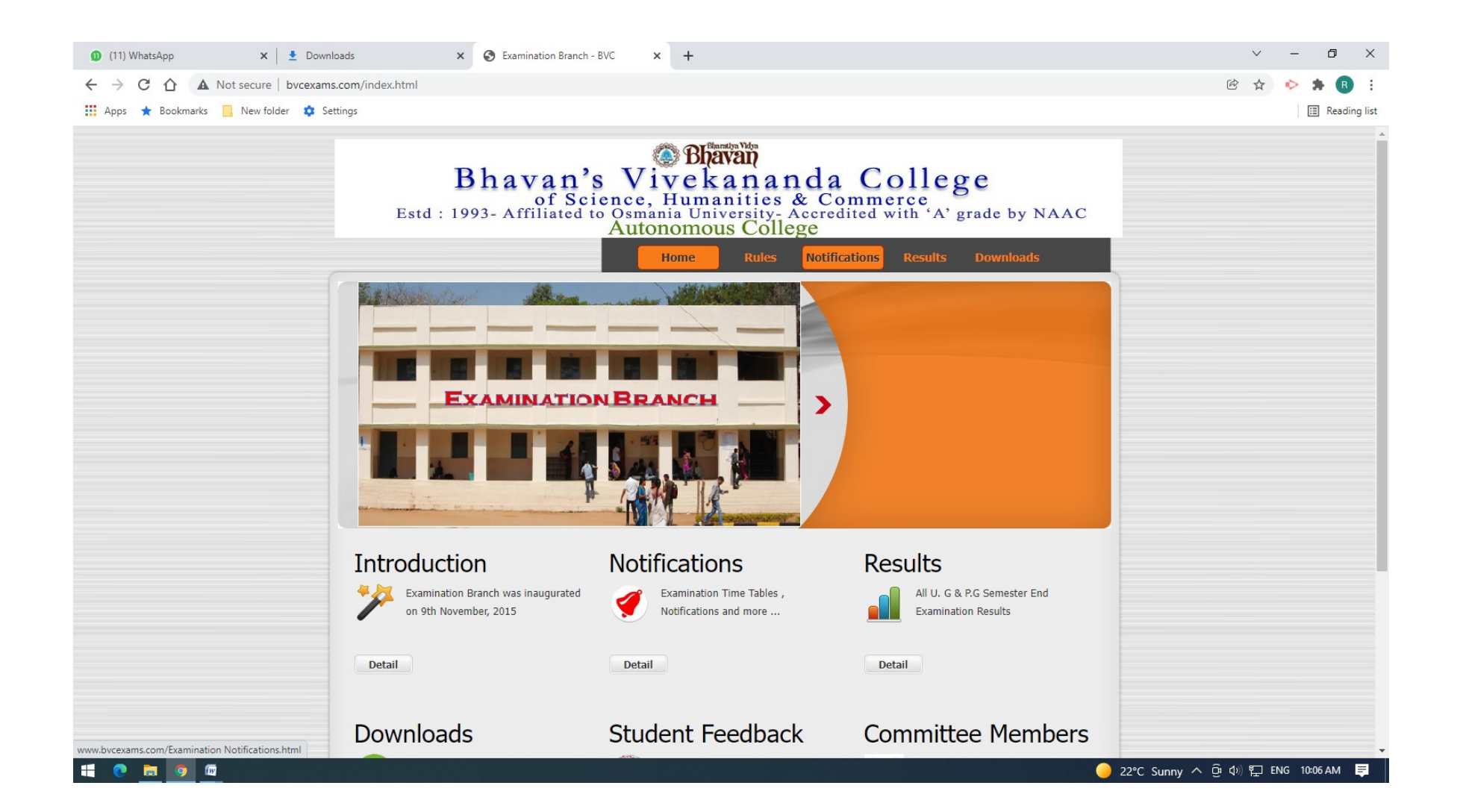

## Step 2.a) Click on the respective link to download the Regular Exam Application Form (EAF) and thereafter uploading the Exam Application Form.

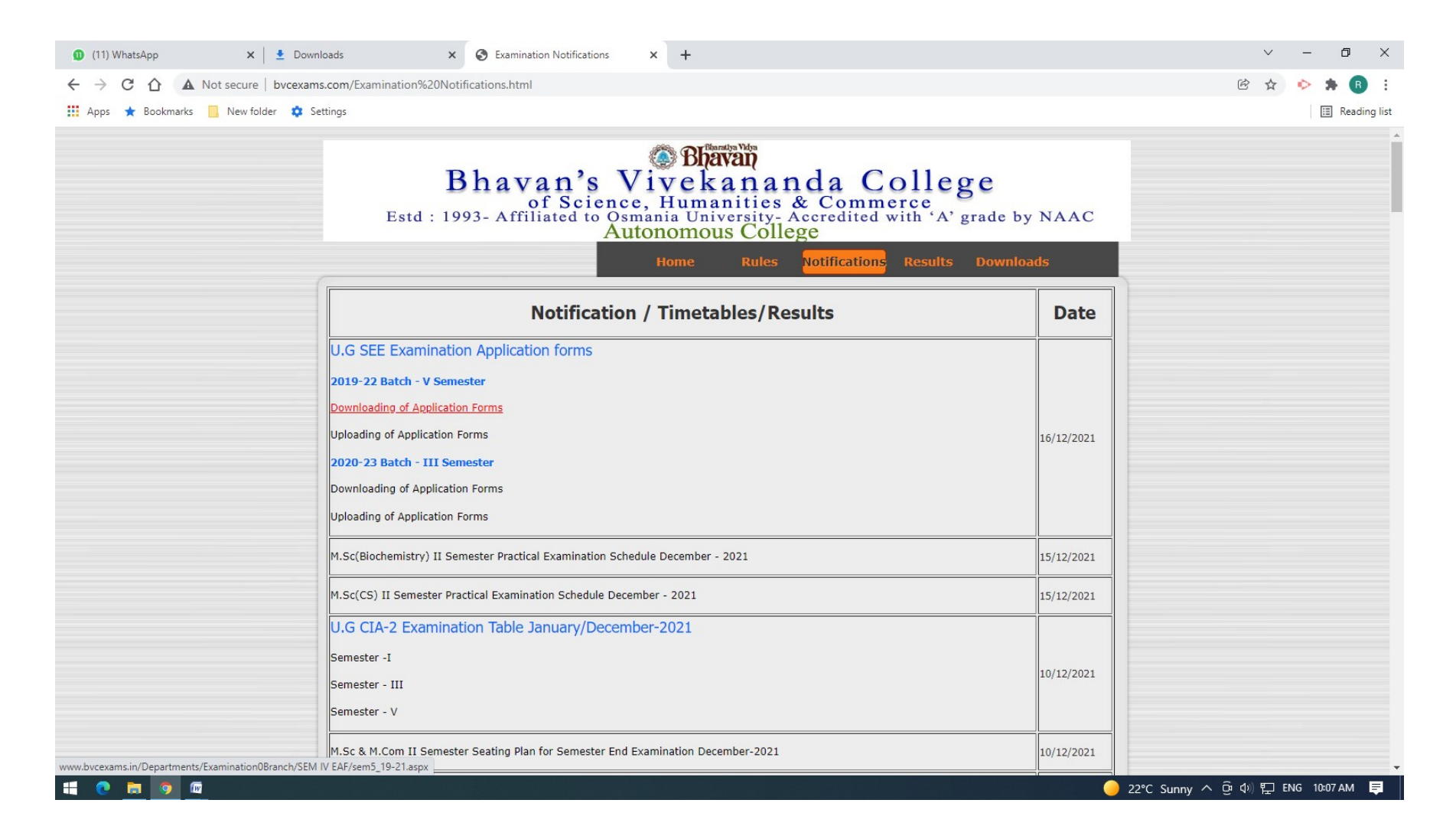

# Step 2.b) Enter the Roll Number and the Aadhar Number to download all the Semesters Backlog Application Forms.

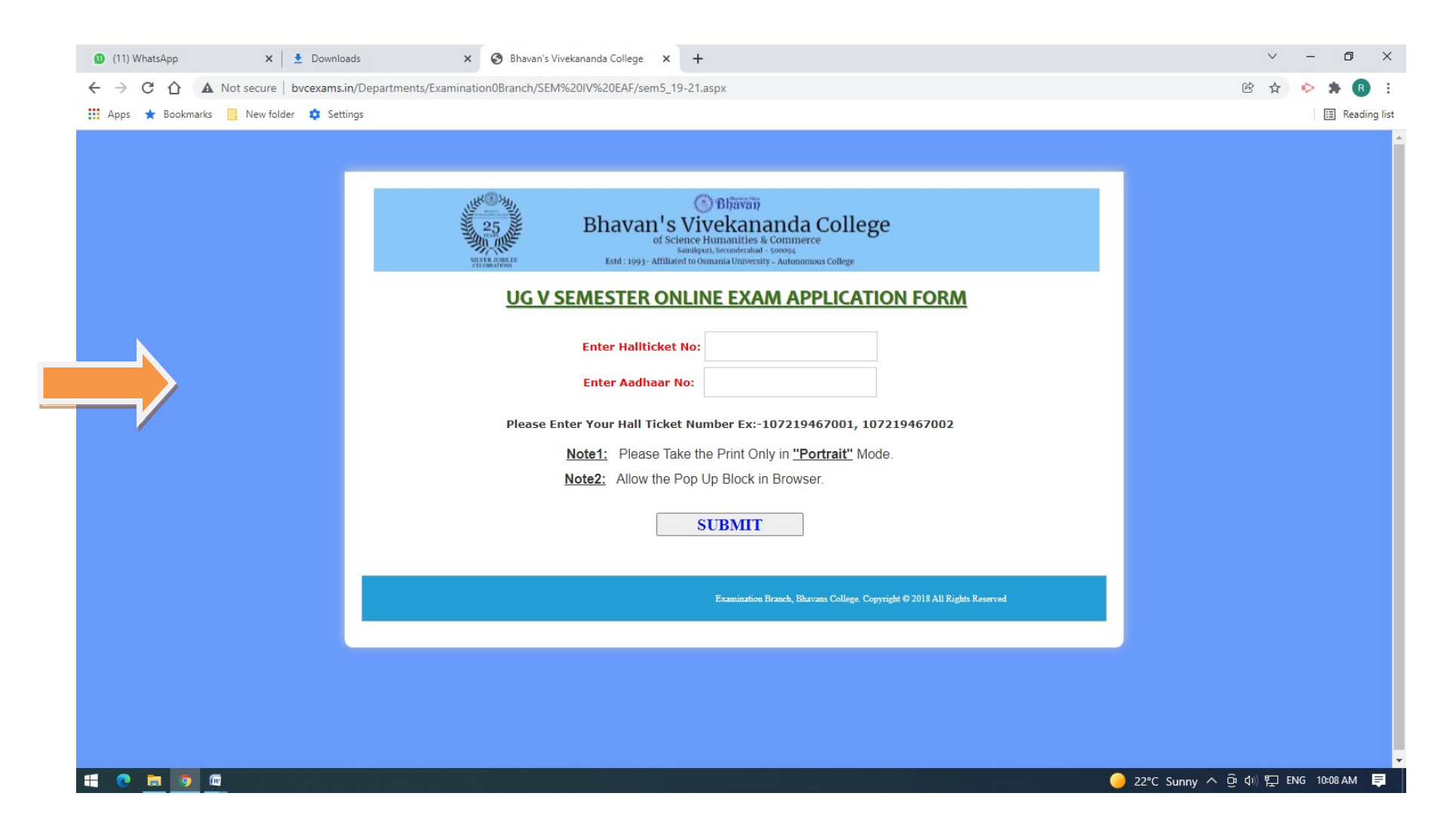

Note

- 1. If there is a popup blocker, then disable the popup blocker and download the form.
- 2. Fill the details appropriately.